## Comment gérer mes commandes ?

## 1. Prenez connaissance de la commande

• Quand un client achète un de vos produits sur la plateforme vous recevez instantanément un mail de commande comme celui-ci :

|                                                                                                    | Logo de la plateforme                                                          |  |  |  |  |  |  |  |  |
|----------------------------------------------------------------------------------------------------|--------------------------------------------------------------------------------|--|--|--|--|--|--|--|--|
| COMMANDE<br>ENREGISTREE       CONFIRMATION<br>ENCOURS       COMMANDE<br>ENCOURS       COMMANDE<br>ENCOURS |                                                                                |  |  |  |  |  |  |  |  |
| Numéro de commande : 6025ac7c-13ed59001b-9f7ca1-001                                                                                                    |                                                                                |  |  |  |  |  |  |  |  |
| Client                                                                                                    | Retrouvez les informations de<br>l'acheteur : nom, mail, portable,<br>adresse. |  |  |  |  |  |  |  |  |
| - Livraison<br>- Retrait avec<br>date et heure le<br>cas échéant                                                                                                    | Informations détaillées.                                                       |  |  |  |  |  |  |  |  |
| Photo du<br>produit<br>vendu                                                                                                    | Détail du produit vendu :<br>Prix, quantité                                    |  |  |  |  |  |  |  |  |

Vous serez également alerté par SMS si vous avez renseigné votre numéro de portable dans votre espace « Profil ».

• Cliquez sur « voir la commande ». Après vous être connecté avec votre identifiant/ mot de passe, vous arriverez dans l'onglet « Commandes » du back office :

| Janvier 2021 <b>2,00 €</b> |                        |                          |       |       |                 |                      |        |         |                   |
|----------------------------|------------------------|--------------------------|-------|-------|-----------------|----------------------|--------|---------|-------------------|
| Lun.                       | Mar.                   | Mer.                     | Jei   | u. V  | en.             | Sam.                 | Dim    |         |                   |
| -                          | 29/12<br>-             | 30/12<br>1 / 1,00        | € -   | 01/01 | -               | 02/01                | 03/01  |         |                   |
| -                          | 05/01                  | 06/01                    | 07/01 | 08/01 | -               | 09/01                | 10/01  |         |                   |
| -                          | 12/01                  | 13/01                    | 14/01 | 15/01 | -               | 16/01<br>-           | 17/01  |         | Voir le détail de |
| 18/01<br>1 / 1,00 €        | 19/01<br>1 / 1,00 €    | 20/01                    | 21/01 | 22/01 | -               | 23/01                | 24/01  |         | le back office.   |
| 25/01                      | 26/01                  | 27/01<br><b>1 / 0,00</b> | 28/01 | 29/01 | -               | 30/01<br>-           | 31/01  |         |                   |
|                            |                        |                          |       |       |                 |                      |        |         | Voir le détail    |
| N° Comman<br>5fec417c-c1f  | de<br>882001c-318c84-0 | 01                       | Clie  | nt    | Total<br>1,00 € | Livraison<br>Retrait | Statut | Actions | la commande       |
|                            |                        |                          |       |       |                 | 20.000/              |        |         |                   |

## 2. Préparez votre commande et gérez les statuts pour tenir informé votre client

| Commande 5fec417c-c1f8820                                                                                      | 01c-318c84-001                                                   |                                                                       |
|----------------------------------------------------------------------------------------------------|------------------------------------------------------------------|-----------------------------------------------------------------------|
| Client                                                                                                    | <ul> <li>Livraison / Retrait</li> </ul>                          | ^                                                                     |
| Détail du client :<br><ul> <li>Nom</li> <li>Adresse mail</li> <li>Adresse postale</li> <li>Portable</li> </ul> | Information o<br>sur la livraiso<br>retrait.                     | détaillée<br>on ou le                                                 |
| COMMANDE EFFECTUÉE LE FRAIS DE POR<br>30/12/2020 0,00 EUR                                                      | RT TOTAL N° DE COMMAND<br>1,00 EUR 5fec417c-c1f882001c-318c84-00 | E Ocommande Enregistrée                                               |
| Thé de Noël<br>Thé<br>vendu par Point d'activité                                                               |                                                                  | Total : <b>1,00 EJR</b><br>Tva : <b>20,00%</b><br>Quantité : <b>1</b> |

- Confirmation en cours : indique à votre client que la commande est en cours de confirmation (par exemple le temps que vous vérifiez la disponibilité de l'offre sélectionnée)
- En cours de traitement : en cliquant ici, vous aurez ensuite la possibilité de sélectionner le statut « Commande prête ». Puis en cliquant sur commande prête un nouveau statut apparaitra « Livraison/retrait en cours ».
- **Terminé** : indiquera directement que la commande est terminée.
- Annulée : permet d'annuler la commande et de rembourser le client. Le système vous demandera un motif d'annulation.
- Erreur : ne pas toucher ce statut. Une commande se met en Erreur

Chaque statut de commande, mise à part Annulée et Erreur, génèrera l'envoi d'un mail automatique au client. Cela lui permettra de savoir ou en est sa commande, notamment grâce à l'entête du mail :

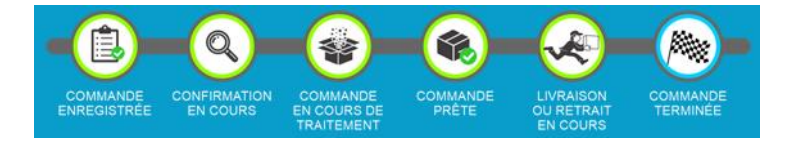

## 3. Reversement de la commande

Le montant de la vente est reversé moins les frais de dossier de 2,9% sur le montant TTC + 0,25€ par transaction dans les 10 jours ouvrés suivants la commande. Merci de bien vous assurer que votre IBAN est renseigné dans votre point d'activité.

Dans l'espace « Finances » vous retrouverez toutes les factures de vos commandes.

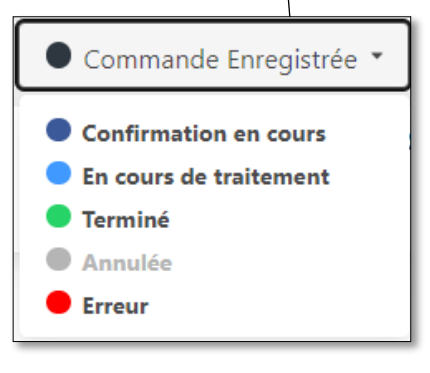